# 自動車検査 インターネット 予約システム

# 【操作マニュアル】 ~会員専用~

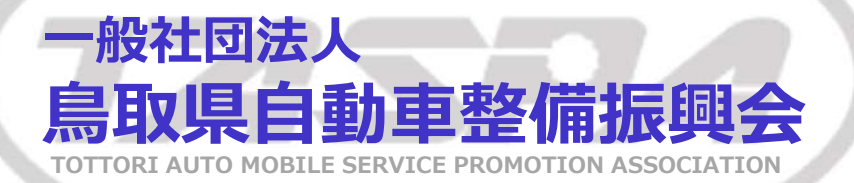

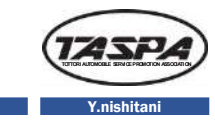

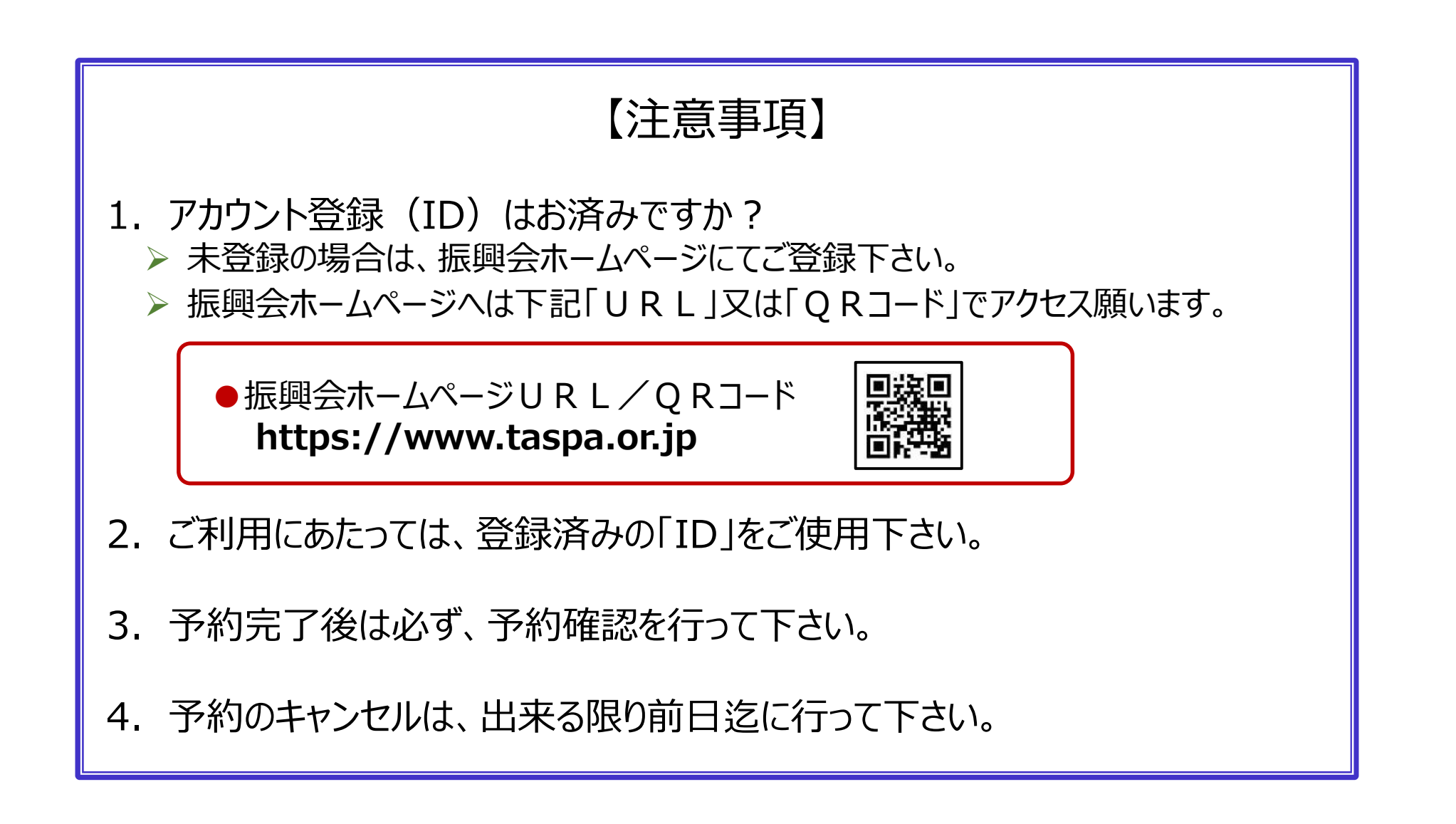

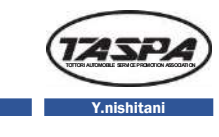

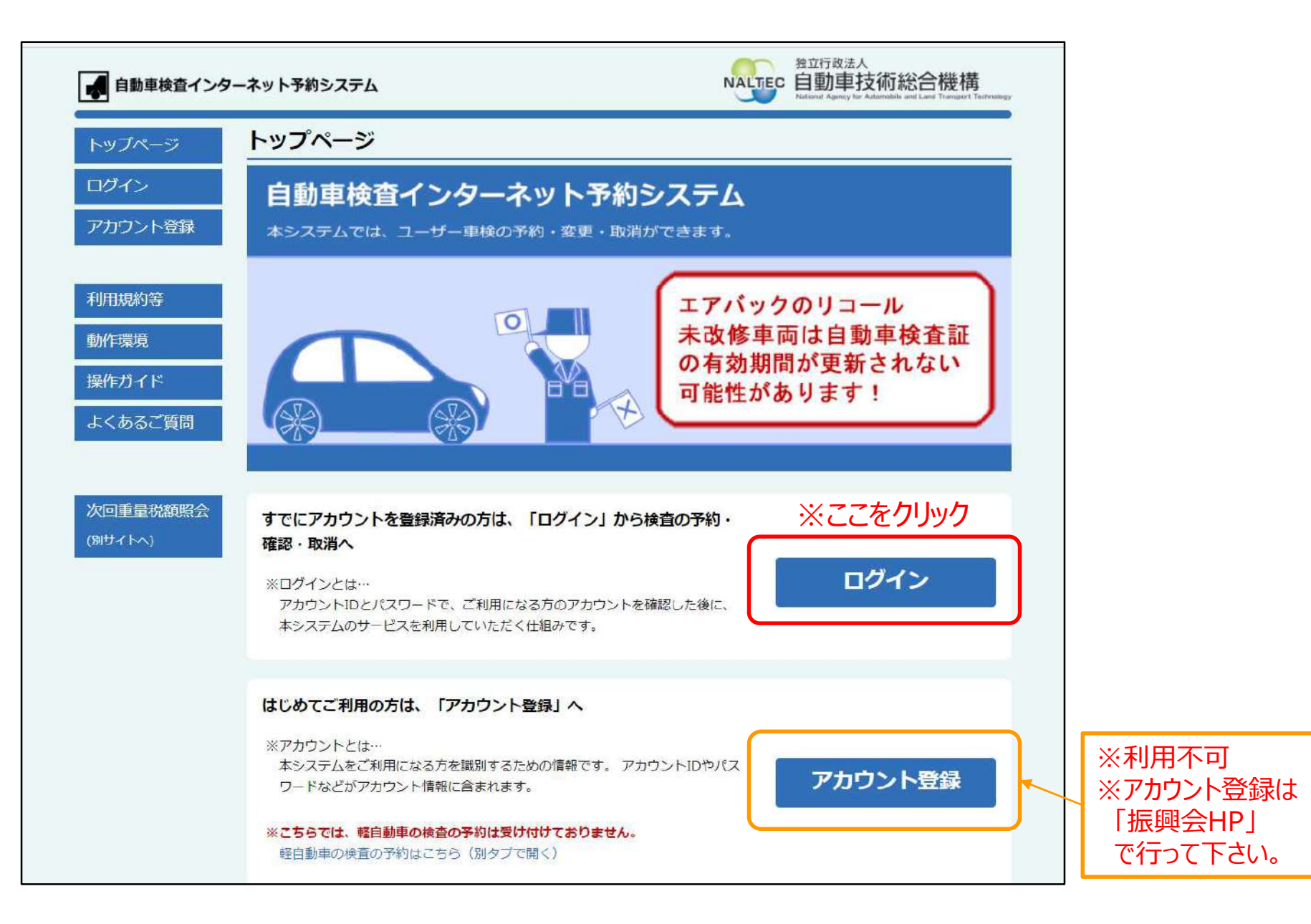

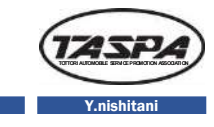

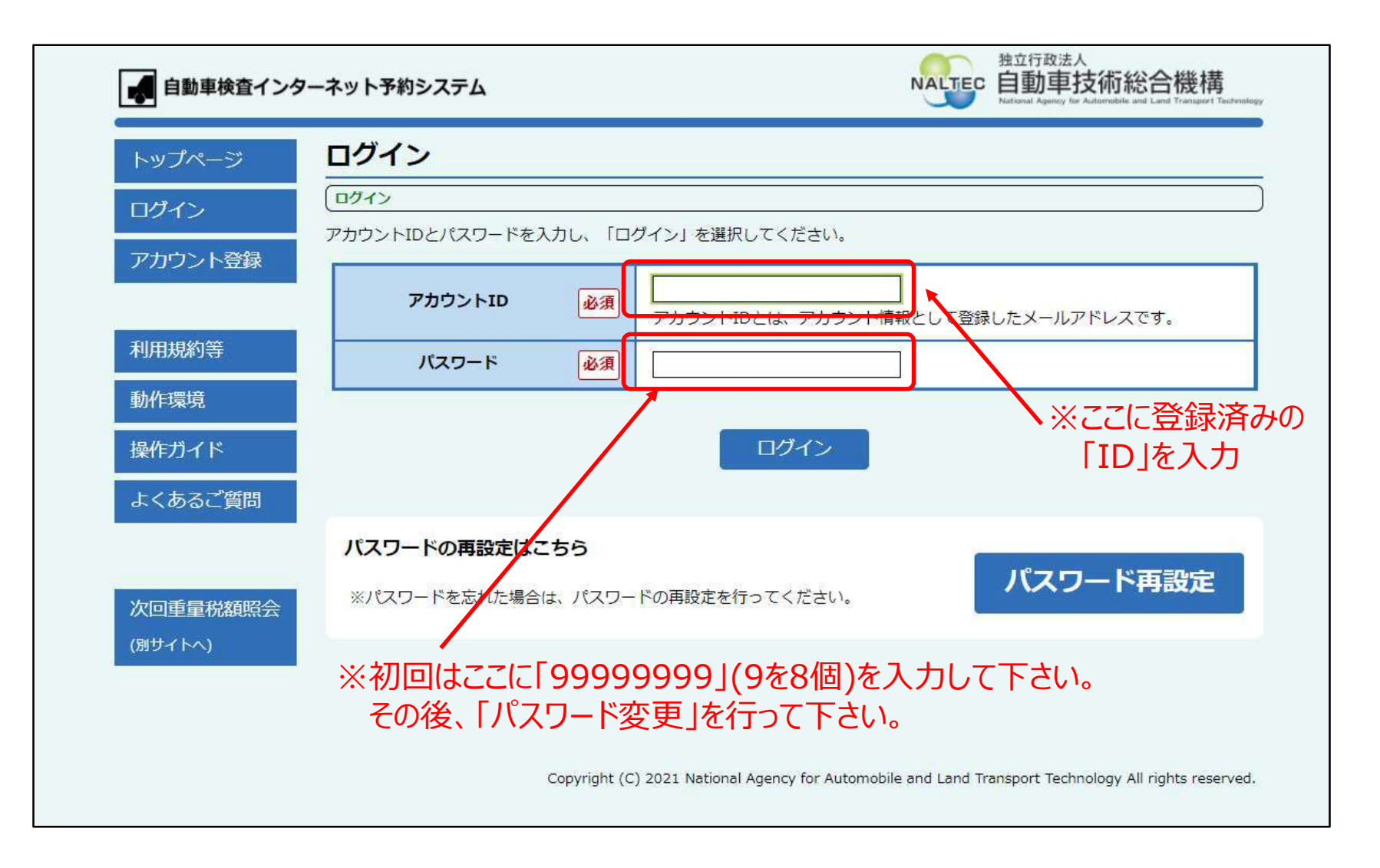

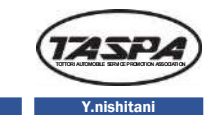

| トップページ   | ログイン                                                                  |
|----------|-----------------------------------------------------------------------|
| ログイン     | ログイン<br>アカウントIDとパスワードを入力し、「ログイン」を選択してください。                            |
| アカウント登録  | アカウントID 必須 tesuto3271@gmail.com<br>テカウントiDとは、アカウント情報として登録したメールアドレスです。 |
| 利用規約等    | バスワード 必須 99999999                                                     |
| 動作環境     |                                                                       |
| 操作ガイド    | ロヴィン ※ID入力後、ここをクリック                                                   |
| よくあるご質問  |                                                                       |
|          | パスワードの再設定はこちら                                                         |
| 次回重量税額照会 | ※パスワードを忘れた場合は、パスワードの再設定を行ってください。                                      |
| (別サイトへ)  |                                                                       |
|          |                                                                       |

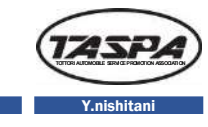

| ログイントップ             | 振興会 太郎 31-568 株<br>ログイントップ                                                                                                    |          |
|---------------------|----------------------------------------------------------------------------------------------------|----------|
| 予約                  | 自動車技術総合機構からのお知らせ                                                                                                    |          |
| 予約確認<br>アカウント確認     | <ul> <li>○予約システムは、24時間ご利用可能です。</li> <li>○予約システムヘルプデスク開設時間 9時から18時(土・日・祝日及び12月29日から1月3日を除く)</li> <li>電話番号:0570-030-330(IP電話は03-6630-2988)(受信専用)</li> </ul>                                                                                                    |          |
| 動作環境<br>操作ガイド       | 【機構本部からのお知らせ】<br>令和3年10月1日より継続検査、新規検査、予備検査又は構造等変更検査を受検する自動車(小型二輪自動車及び大型特殊自<br>動車を除く。)に係る法定手数料として、技術情報管理手数料が追加(1台あたり一律400円)となります。<br>詳細な手数料については、当機構 H P (以下のURL)をご確認下さい。                                                                                                    |          |
| よくあるご質問<br>ログアウト    | https://www.naltec.go.jp/business/inspection/fee.html (別タブで開く)<br>(機構本部からのお知らせ)<br>令和元年10月1日から、新規検査、予備検査又は構造等変更検査を受検する自動車のうち、用途・乗車定員・車両総重量・自動<br>車の種別を変更することにより適用される基準が変わるものについては、当該基準への適合性審査を適正かつ効率的に実施し現<br>車審査時間の短縮が図れるよう、新規検査等に先立って、当該自動車の構造・装置の変更内容などを記載した新規検査等届出書<br>を提出いただき、受理した届出書の事前書面審査が受検日の前日までに終了したものに限り現車審査を実施することとします。 |          |
| 次回重量税額照会<br>(別サイトへ) | 詳しくは以下リンクをご確認ください。<br>https://www.naltec.go.jp/topics/fkoifn0000007udt-att/fkoifn0000008oph.pdf(別タブで開く)<br>[国土交通省からのお知らせ]<br>自動車点検推進運動の取組みとして、前検査でユーザー車検を行う事業用自動車と自家用大型貨物自動車を対象に、直近の3ヶ<br>月定期点検実施状況を点検整備記録簿で確認します。                                                                                                    | ※予約する場合( |
|                     | 【車台番号入力時のよくある入力間違い】<br>・O(オー)とO(ゼロ)やI(アイ)と1(イチ)などを類似の文字と間違いはありませんか<br>・職権打刻はカッコ内の数字も含めご入力されていますか                                                                                                    | ここをクリック  |
|                     | 検査の予約を行う場合はこちら<br>※自動車検査証又は登録識別情報等通知書等をご用意ください。                                                                                                    |          |

※下へスクロールすると予約状況確認画面へ

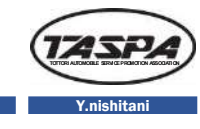

| の確認・変更・日  | 取消を行う場合は下記の「 <sup>1</sup> | 予約一覧」。 | ち、選択し      | してください。          |               |
|-----------|---------------------------|--------|------------|------------------|---------------|
| 予約を行っていな  | い場合は、「予約一覧」は              | 表示されます | せん。        |                  |               |
| 可一覧       | 又约来只                      | = doub | 体本相        | 市山景泉             | 体现,亦再,而当      |
| 又使口       | <b>予約</b> 損亏              | 5575   | 便圓場        | 半口世巧             | 9推动·发史·40月    |
| 1月20日(木)  | 721P-220120-1003          | 1R     | 鳥取         | VR90-15005311    | 確認・変更・取消      |
| 1月20日 (木) | 721P-220120-1004          | 1R     | 鳥取         | ZQW52-1002699    | 確認・変更・取消      |
|           |                           |        |            |                  |               |
| 1月20日 (木) | 721P-220120-1007          | 1R     | 鳥取         | FNS25-02963271   | 確認・変更・取消      |
|           | 7010 000100 1000          | 10     | 8 <b>m</b> |                  | Then over now |
| 1月20日(小)  | 7219-220120-1008          | IK     | ,開电X       | NNC101-0294880   | 確認・変更・取用      |
| 1月20日 (木) | 721P-220120-1009          | 1R     | 鳥取         | 鳥[38]29667鳥      | 確認・変更・取消      |
|           |                           |        |            |                  |               |
| 1月20日(木)  | 721P-220120-2005          | 2R     | 鳥取         | LL52S-155344912  | 確認・変更・取消      |
| 1月20日 (木) | 721P-220120-3002          | 3R     | 8.By       | NHP50-300517554  | 確認・泰軍・取消      |
|           |                           | -708   |            | Nin 50 500517551 |               |
| 1月20日(木)  | 721P-220120-3003          | ЗR     | 鳥取         | WDWRRR1RK-469843 | 確認・変更・取消      |
|           |                           |        |            |                  |               |

※予約状況が確認できます。

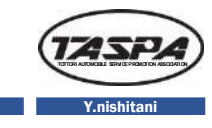

| ログイントップ                  | 予約検査種別・検査車種              | <b>選択</b>                                                                                                    |
|--------------------------|--------------------------|----------------------------------------------------------------------------------------------------|
| 予約                       | 検査種別・検査車種選択 > 検査場選択 > 受検 | 日時選択 > 予約情報入力 > 予約內容確認 > 予約完了                                                                                                    |
| マダル11位=31                | 検査種別と検査車種を選択し、「次へ」を      | #RUT<ださい。<br>※継続検査を予約する場合は、ことを                                                                                                    |
| アカウント確認                  |                          | びり続検査     継続検査とは、自動車検査証の有効期間の満了後も引き続きその自動車を使用する     場合に受ける検査です。                                                                                                    |
| 動作環境<br>操作ガイド<br>よくあるご質問 |                          | <ul> <li>○新規検査/予備検査(中古車)</li> <li>新規検査(中古車)とは、使用を一時中止した自動車(中古車)を再度使用するときに受ける検査です。</li> <li>予備検査(中古車)とは、販売店等が、使用者が決まる前の商品自動車(中古車)について受けることができる検査です。</li> </ul>                                |
| ログアウト                    | 検査種別 必須                  | <ul> <li>○新規検査/予備検査(並行輸入車)</li> <li>新規検査(並行輸入車)とは、個人で日本に輸入し、登録を受けていない自動車<br/>(並行輸入車)を新たに使用するときに受ける検査です。</li> <li>予備検査(並行輸入車)とは、販売店等が、使用者が決まる前の商品自動車(並行<br/>輸入車)について受けることができる検査です。</li> </ul> |
| 次回重量税額照会<br>(別サイトへ)      |                          | ○ 新規検査/予備検査(その他)<br>新規検査(その他)とは、登録を受けていない自動車(並行輸入車以外の新車)を<br>新たに使用するときに受ける検査です。<br>予備検査(その他)とけ、販売店等が、使用者が決まる前の商品自動車(並行輸入                                                                     |
|                          |                          | 車以外の新車) について受けることができる検査です。<br>○ 構造等変更検査<br>構造等変更検査とは、自動車の車両の長さ・幅・高さ、乗車定員、最大積載量、車<br>体の形状、原動機の型式、燃料の種類、用途等に変更を生ずる改造をした場合に受<br>しる検査です。                                                         |

※下へスクロールして、「車種」を選択へ

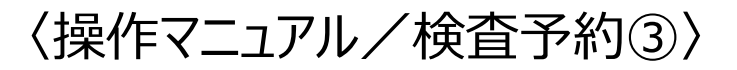

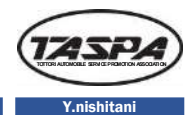

#### ▶ ※普通車を予約する場合は、ここをクリック

| <b>◎</b> 普通車                                                                             |
|------------------------------------------------------------------------------------------|
| 普通車とは、自動車検査証等の「自動車登録番号又は車両番号」の分類番号が以下の自動車を指します。                                          |
| <ul> <li>分類番号が"4"から始まる自動車(貨物車)</li> </ul>                                                |
| <ul> <li>分類番号が"8"から始まる自動車のうち、上記の貨物車、乗用車をベースにしている自動車(特種車)</li> </ul>                      |
| (自動車検査証の例)<br>自動車登録番号又は車両番号 登級年月<br>品川 399 さ 4249 34<br>分類語号 ひはあん 名<br>NALTEC<br>車 会 番 長 |
| ○ <b>中型車/大型車</b><br>中型車/大型車とは、自動車検査証等の「自動車登録番号又は車両番号」の分類番号が以下の自動車を指します。                  |

※車種は「普通車」・「中型車/大型車」・「大型特殊車」・「二輪車」のいずれかを選択

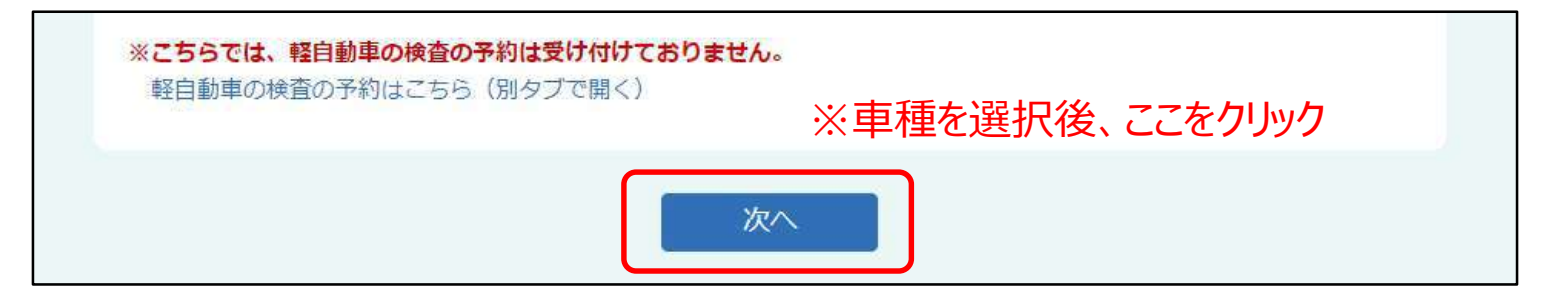

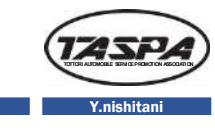

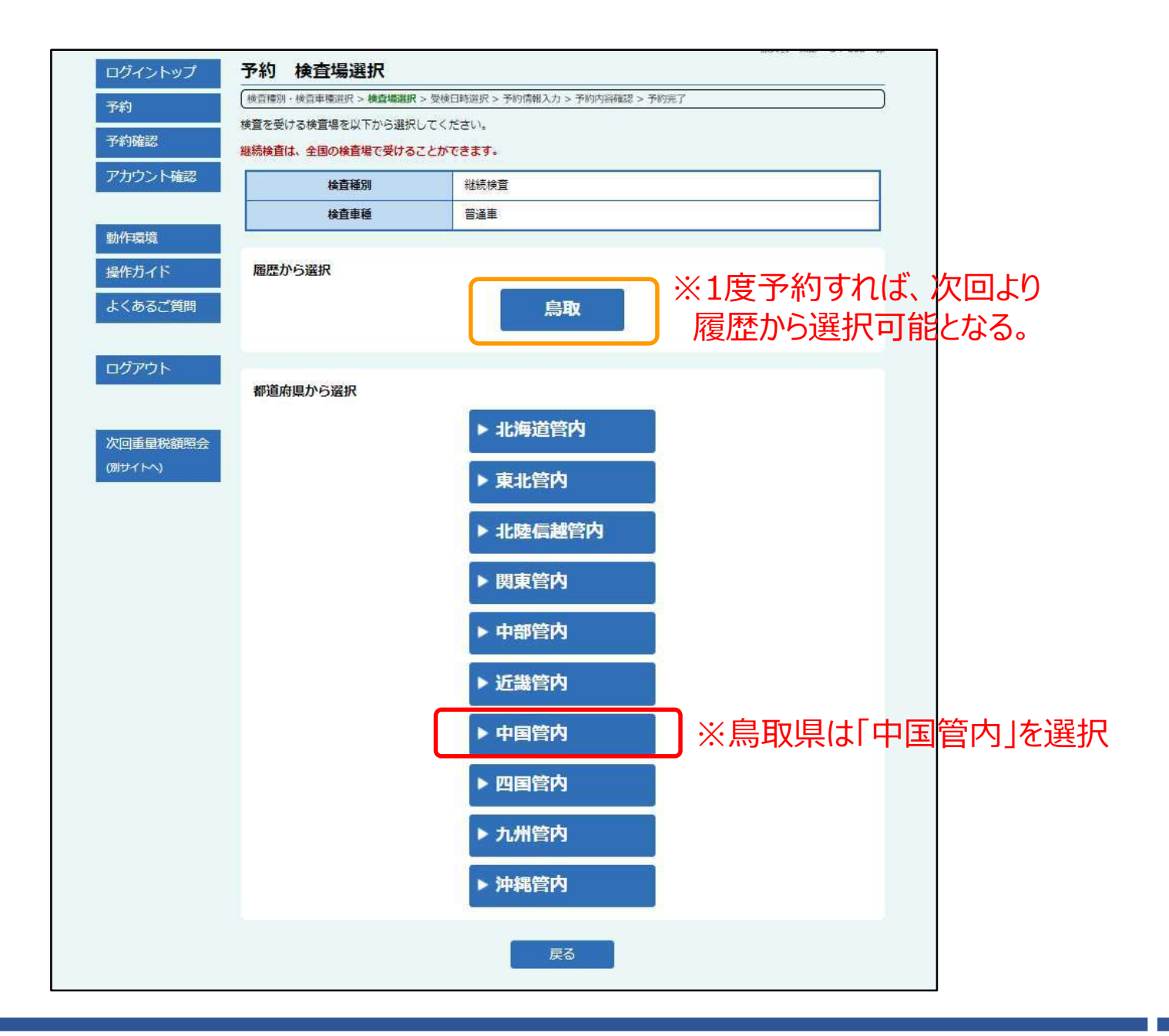

### 〈操作マニュアル/検査予約⑤〉

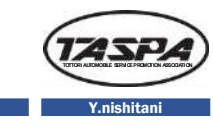

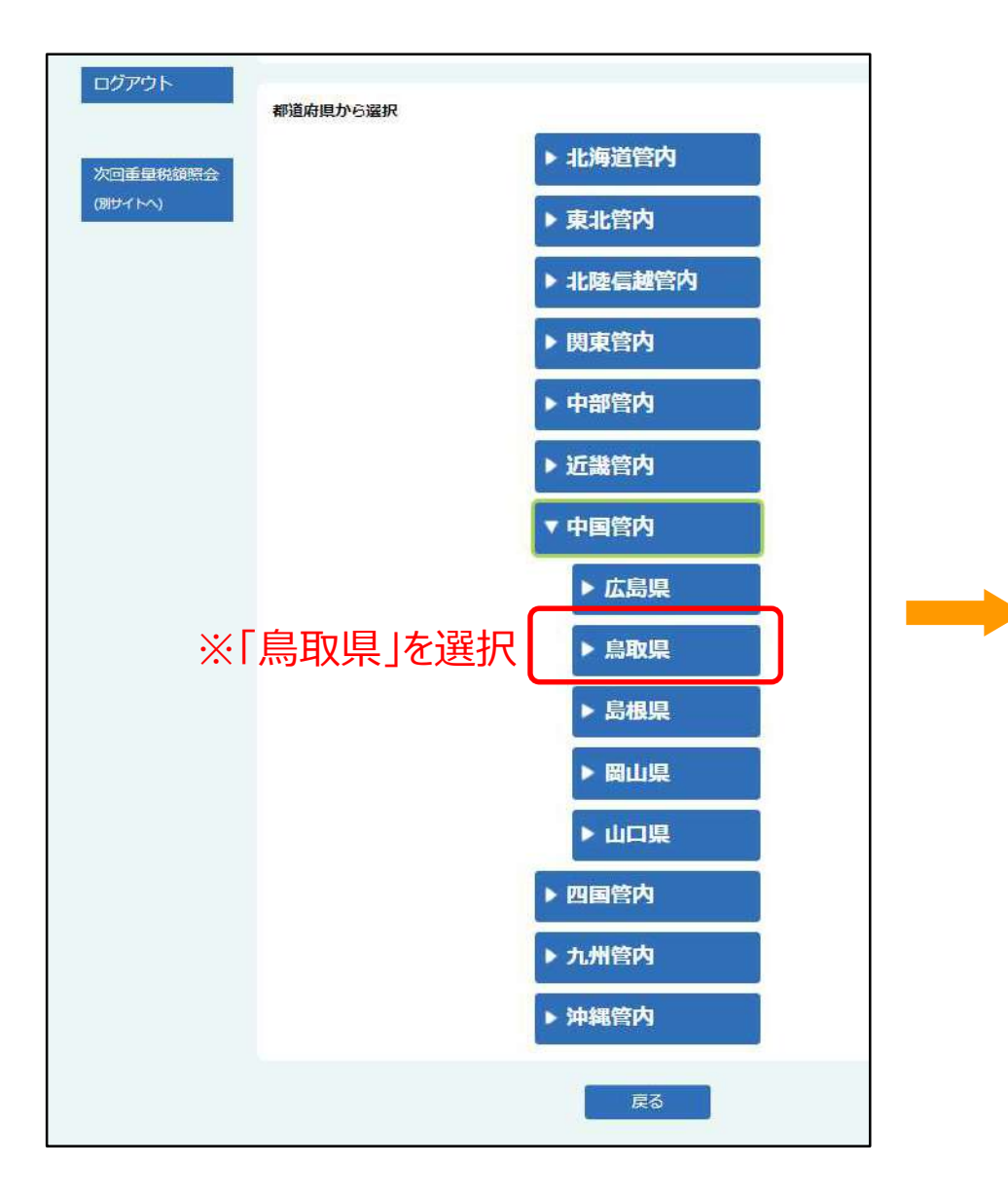

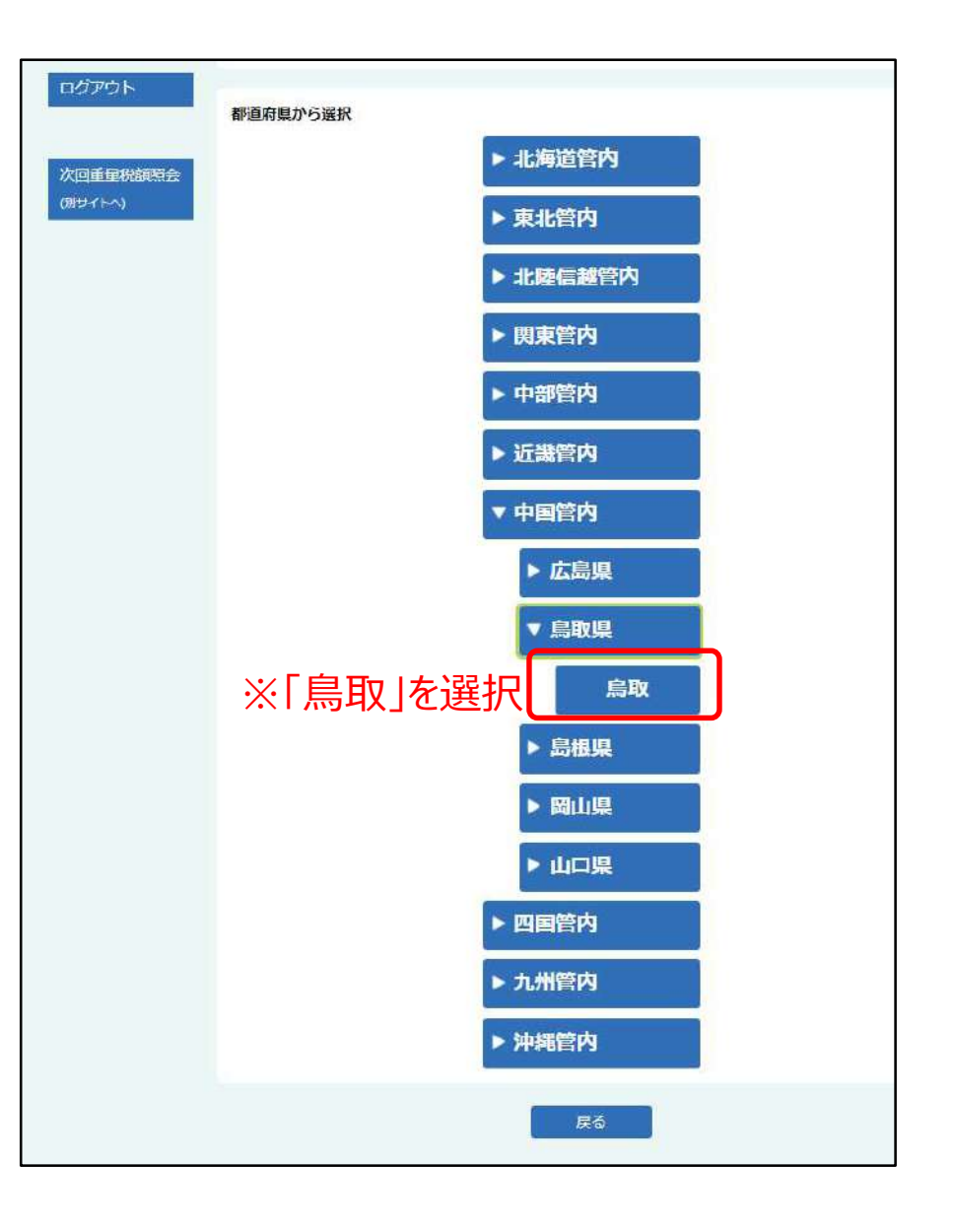

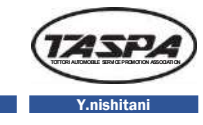

| ログイントップ                                         | 予約 受検日時                                                                                                    | 選択                                                                          |                                                                                                    |                                                                                                    |                                                                                                    | 振興会 太郎 3T-668                                                                                                    | 稜      |
|-------------------------------------------------|----------------------------------------------------------------------------------------------------|-----------------------------------------------------------------------------|----------------------------------------------------------------------------------------------------|----------------------------------------------------------------------------------------------------|----------------------------------------------------------------------------------------------------|----------------------------------------------------------------------------------------------------|--------|
| マの                                              | 検査種別・検査車種選択>                                                                                                    | 検査場選択 > 受検                                                                  | 日時選択 > 予約                                                                                                    | 約情報入力 > 予約内容                                                                                               | 確認 > 予約完了                                                                                                    |                                                                                                    |        |
| J7赤リ                                            | C.                                                                                                    |                                                                             | ÊB                                                                                                    | 運輸支局からのお知                                                                                                  | 6#                                                                                                    |                                                                                                    |        |
| 予約確認                                            | ○自動直技術総合機構が                                                                                                    | らお知らせします                                                                    | す。 令和 3 年                                                                                                    | 10月1日より、自                                                                                                  | した。<br>動車の檜香の際に支払う注意                                                                                                    | 「手数料として」(神)自動                                                                                                    | r r    |
| アカウント確認                                         | 車技術総合機構の技術情                                                                                                    | 報管理手数料が近                                                                    | <u>追加(1台あた</u>                                                                                                    | :り400円)されま                                                                                                 | J.                                                                                                    |                                                                                                    |        |
|                                                 | <ul> <li>技術情報管理手数料の</li> <li>ご協力よろしくお願いい</li> </ul>                                                                             | )納付は、既存の号<br>いたします。                                                         | 手数料と併せて                                                                                                    | て行うこととなりま                                                                                                  | <del>.</del>                                                                                                    |                                                                                                    |        |
| 動作環境                                            | ○令和3年10月25日                                                                                                    | 12:00より、                                                                    | 検査予約シス                                                                                                    | ステムがリニューア                                                                                                  | しされました。再度アカウン                                                                                                    | ト登録が必要になりま                                                                                                    |        |
|                                                 | す。詳しくは当機構の市<br>Oddui.pdf                                                                                                    | マームページをこず                                                                   | 宿認ください。                                                                                                    | https://www.n                                                                                              | altec.go.jp/h1ga6n00000                                                                                                    | 006v3-att/fkoifn00000                                                                                                    |        |
| 操作ガイド                                           |                                                                                                    |                                                                             |                                                                                                    |                                                                                                    |                                                                                                    |                                                                                                    |        |
| よくあるご質問                                         | ご希望の受検日時を選択し<br>本日を含む14日(開庁日(                                                                                                   | ってください。「<br>のみ)先までの予                                                        | ○」または「<br>約が可能です                                                                                                    | △」が選択可能です<br>「。                                                                                            | •                                                                                                    |                                                                                                    |        |
|                                                 | 凡例の内容はこちら                                                                                                    |                                                                             |                                                                                                    | X[;                                                                                                    | 検査種類」・                                                                                                    | 「車種」・「枚                                                                                                    | 食査場  を |
|                                                 |                                                                                                    |                                                                             |                                                                                                    |                                                                                                    |                                                                                                    |                                                                                                    |        |
| コガマウト                                           | 检查種別                                                                                                    | 1                                                                           | 纵结检查                                                                                                    |                                                                                                    |                                                                                                    |                                                                                                    | 1      |
| コグアウト                                           | 検査種別                                                                                                    | IJ<br>#                                                                     | 継続検査                                                                                                    |                                                                                                    |                                                                                                    |                                                                                                    |        |
| コグアウト                                           | 検査種別 検査車和                                                                                                    | U<br>1                                                                      | 継続検査<br>普通車                                                                                                    |                                                                                                    |                                                                                                    |                                                                                                    |        |
| コグアウト                                           | 検査種5<br>検査車和<br>検査場                                                                                                    | IJ<br>£                                                                     | <ul> <li>継続検査</li> <li>普通車</li> <li>鳥取運輸3</li> </ul>                                                                                                    | 支局                                                                                                    |                                                                                                    |                                                                                                    |        |
| コ <b>グアウト</b><br>欠回重量税額照会<br>別サイトへ}             | 検査種別<br>検査単組<br>検査場<br>ラウンド                                                                                                    | 『<br>】<br>】<br>】<br>1ラウン                                                    | <ul> <li>総続検査</li> <li>普通車</li> <li>鳥取運輸3</li> </ul>                                                                                                    | <sup>支局</sup><br>2ラウンド                                                                                     | 3 <del>ラ</del> ウンド                                                                                                    | <b>4</b> ラウンド                                                                                                    |        |
| コ <b>グアウト</b><br>欠回重量税額照会<br><sup>別サイトへ</sup> ) | 検査種別<br>検査単相<br>検査場<br>ラウンド<br>受付時間                                                                                             | リ<br>重<br>1ラウン<br>08:45-10                                                  | <ul> <li>継続検査</li> <li>普通車</li> <li>鳥取運転式</li> <li>・・・・・・・・・・・・・・・・・・・・・・・・・・・・・・・・・・・・</li></ul>                                                                                                    | <sub>支局</sub><br>2ラウンド<br>10:15-11:45                                                                      | 3ラウンド<br>12:45-14:00                                                                                                    | 4ラウンド<br>14:15-15:45                                                                                                    |        |
| コグアウト<br>欠回重量税額照会<br>別サイトへ}                     | 検査種別<br>検査申組<br>検査場<br>ラウンド<br>受付時間<br>検査時間                                                                                     | り<br>重<br>1ラウン<br>08:45-10<br>09:00-10                                      | 組続検査<br>普通車<br>県取運転3<br>パド                                                                                                    | 支局<br>2ラウンド<br>10:15-11:45<br>10:30-12:00                                                                  | 3ラウンド<br>12:45-14:00<br>13:00-14:15                                                                                                | 4ラウンド<br>14:15-15:45<br>14:30-16:00                                                                                           |        |
| コ <b>グアウト</b><br>欠回重量税額照会<br><sup>別サイトへ</sup> ) | 検査種別<br>検査申組<br>検査場<br>ラウンド<br>受付時間<br>検査時間<br>1月18日(火)                                                                         | り<br>重<br>1ラウン<br>08:45-10<br>09:00-10<br>-                                 | <ul> <li>組続検査</li> <li>普通車</li> <li>鳥取運輸3</li> <li>パド</li> <li>0:00</li> <li>0:15</li> </ul>                                                                                                    | <sup>支局</sup><br>2ラウンド<br>10:15-11:45<br>10:30-12:00<br>ー                                                  | 3ラウンド<br>12:45-14:00<br>13:00-14:15<br>-                                                                                           | 4ラウンド<br>14:15-15:45<br>14:30-16:00<br>-                                                                                      |        |
| コ <b>グアウト</b><br>欠回重量税額照会<br><sup>別サイトへ</sup> ) | 検査種別<br>検査車組<br>検査場<br>ラウンド<br>受付時間<br>検査時間<br>1月18日(火)<br>1月19日(水)                                                             | り<br>重<br>1ラウン<br>08:45-10<br>09:00-10<br>-<br>-                            | 組続検査<br>普通車<br>鳥取運輸3<br>()・000000000000000000000000000000000000                                                                                                    | <sup>支局</sup><br>2ラウンド<br>10:15-11:45<br>10:30-12:00<br>ー<br>ー                                             | 3ラウンド<br>12:45-14:00<br>13:00-14:15<br>-<br>-                                                                                      | 4ラウンド<br>14:15-15:45<br>14:30-16:00<br>-<br>-                                                                                 |        |
| コ <b>グアウト</b><br>欠回重量税額照会<br><sup>別サイトへ</sup> ) | 検査種別<br>検査申組<br>検査場<br>ラウンド<br>受付時間<br>検査時間<br>1月18日(火)<br>1月19日(水)<br>1月20日(木)                                                 | ■<br>重<br>1ラウン<br>08:45-10<br>09:00-10<br>-<br>-<br>X                       | 組続検査<br>普通車<br>県取運輸3<br>()・000<br>()・15<br>()・15<br>()・100<br>()・15<br>()・100<br>()・100<br>()<br>()・100<br>()<br>()<br>()<br>()<br>()<br>()<br>()<br>()<br>()<br>()<br>()<br>()<br>() | 2<br>ラウンド<br>10:15-11:45<br>10:30-12:00<br>-<br>-<br>-                                                     | 3ラウンド<br>12:45-14:00<br>13:00-14:15<br>-<br>-<br>-                                                                                 | 4ラウンド<br>14:15-15:45<br>14:30-16:00<br>-<br>-<br>-                                                                            |        |
| コグアウト<br>欠回重量税額照会<br>別サイトへ)                     | 検査種別<br>検査専組<br>検査場<br>ラウンド<br>受付時間<br>検査時間<br>1月18日(火)<br>1月19日(木)<br>1月20日(木)<br>1月21日(金)                                     | 1<br>1<br>1<br>1<br>つ<br>08:45-10<br>09:00-10<br>-<br>-<br>×<br>-<br>×<br>- | 組続検査<br>普通車<br>県取運輸式<br>い・・・・・・・・・・・・・・・・・・・・・・・・・・・・・・・・・・・・                                                                                                    | 支局<br>2ラウンド<br>10:15-11:45<br>10:30-12:00<br>-<br>-<br>-<br>-                                              | 3ラウンド<br>12:45-14:00<br>13:00-14:15<br>-<br>-<br>-<br>-<br>人<br>-                                                                  | 4ラウンド<br>14:15-15:45<br>14:30-16:00<br>-<br>-<br>-<br>-<br>-                                                                  |        |
| コグアウト<br>欠回重量税額照会<br>別サイトへ)                     | 検査種別<br>検査申組<br>検査時間<br>1月18日(火)<br>1月19日(水)<br>1月20日(木)<br>1月21日(金)<br>1月24日(月)                                                | ■<br>重<br>1ラウン<br>08:45-10<br>09:00-10<br>-<br>、<br>×<br>-<br>、<br>、<br>-   | 組続検査<br>普通車<br>県取運輸3<br>・・・・・・・・・・・・・・・・・・・・・・・・・・・・・・・・・・・・                                                                                                    | 支局<br>2ラウンド<br>10:15-11:45<br>10:30-12:00<br>-<br>-<br>-<br>-<br>-<br>-<br>-<br>-<br>-<br>-<br>-<br>-<br>- | 3ラウンド<br>12:45-14:00<br>13:00-14:15<br>-<br>-<br>-<br>-<br>-<br>-<br>-<br>-<br>-<br>-<br>-<br>-<br>-<br>-<br>-<br>-<br>-<br>-<br>- | 45ウンド<br>14:15-15:45<br>14:30-16:00<br>-<br>-<br>-<br>-<br>-<br>-                                                             |        |
| ログアウト<br>欠回重量税額照会<br><sup>別サイトへ</sup> )         | 検査種別<br>検査申組<br>検査場<br>ラウンド<br>受付時間<br>検査時間<br>1月18日(火)<br>1月19日(水)<br>1月20日(木)<br>1月20日(木)<br>1月21日(金)<br>1月22日(月)<br>1月25日(火) | ■<br>■<br>1ラウン<br>08:45-10<br>09:00-10<br>-<br>X<br>-<br>X<br>-<br>-<br>-   | 組続検査<br>普通車<br>県取運輸3<br>0:00 0<br>0:15 0<br>0<br>0:15 0<br>0<br>0<br>0<br>1<br>0<br>1<br>0<br>1<br>0<br>1<br>0<br>1<br>0<br>1<br>0<br>1<br>0<br>1<br>0                                                                                                    | 支局<br>2ラウンド<br>10:15-11:45<br>10:30-12:00<br>-<br>-<br>-<br>-<br>-<br>-<br>-<br>-<br>-<br>-<br>-<br>-<br>- | 3ラウンド<br>12:45-14:00<br>13:00-14:15<br>-<br>-<br>-<br>-<br>-<br>-<br>-<br>-<br>-<br>-<br>-<br>-<br>-<br>-<br>-<br>-<br>-<br>-<br>- | 4ラウンド<br>14:15-15:45<br>14:30-16:00<br>-<br>-<br>-<br>-<br>-<br>-<br>-<br>-<br>-<br>-<br>-<br>-<br>-<br>-<br>-<br>-<br>-<br>- |        |

## 〈操作マニュアル/検査予約⑦〉

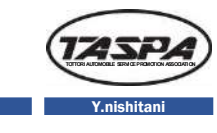

|                            | 次回重量税額照会 | 快官场       | 馬取進         | 聊又向         |             |             |
|----------------------------|----------|-----------|-------------|-------------|-------------|-------------|
|                            | (別サイトへ)  | ラウンド      | 1ラウンド       | 2ラウンド       | 3ラウンド       | 4ラウンド       |
|                            |          | 受付時間      | 08:45-10:00 | 10:15-11:45 | 12:45-14:00 | 14:15-15:45 |
|                            |          | 検査時間      | 09:00-10:15 | 10:30-12:00 | 13:00-14:15 | 14:30-16:00 |
|                            |          | 1月18日 (火) | -           | -           |             | 12          |
| ※今回は                       | 1        | 1月19日 (水) | <u>12</u>   | -           |             | -           |
| •1月20日(木)                  |          | 1月20日(木)  | *           |             |             | 0           |
| <ul> <li>・2ラウンド</li> </ul> |          | 1月21日(金)  | -           | -           | <del></del> | -           |
| を選択                        |          | 1月24日 (月) | -           | -           |             | -           |
|                            | -        | 1月25日(火)  | - 1         | -           | -           | -           |
|                            |          | 1月26日 (水) | -           | -           | -           | -           |
|                            |          | 1月27日(木)  | -           | -           | -           | -           |
|                            |          | 1月28日(金)  |             | -           | -           | -           |
|                            |          | 1月31日 (月) | -           |             | -           | -           |
|                            |          | 2月1日(火)   | -           | -           | -           | -           |
|                            |          | 2月2日(水)   | -           |             | -           | -           |
|                            |          | 2月 3日 (木) | -           | -           | -           | -           |
|                            |          | 2月 4日 (金) | -           |             | -           | -           |

※希望の「受検日」・「ラウンド」を選択

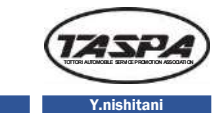

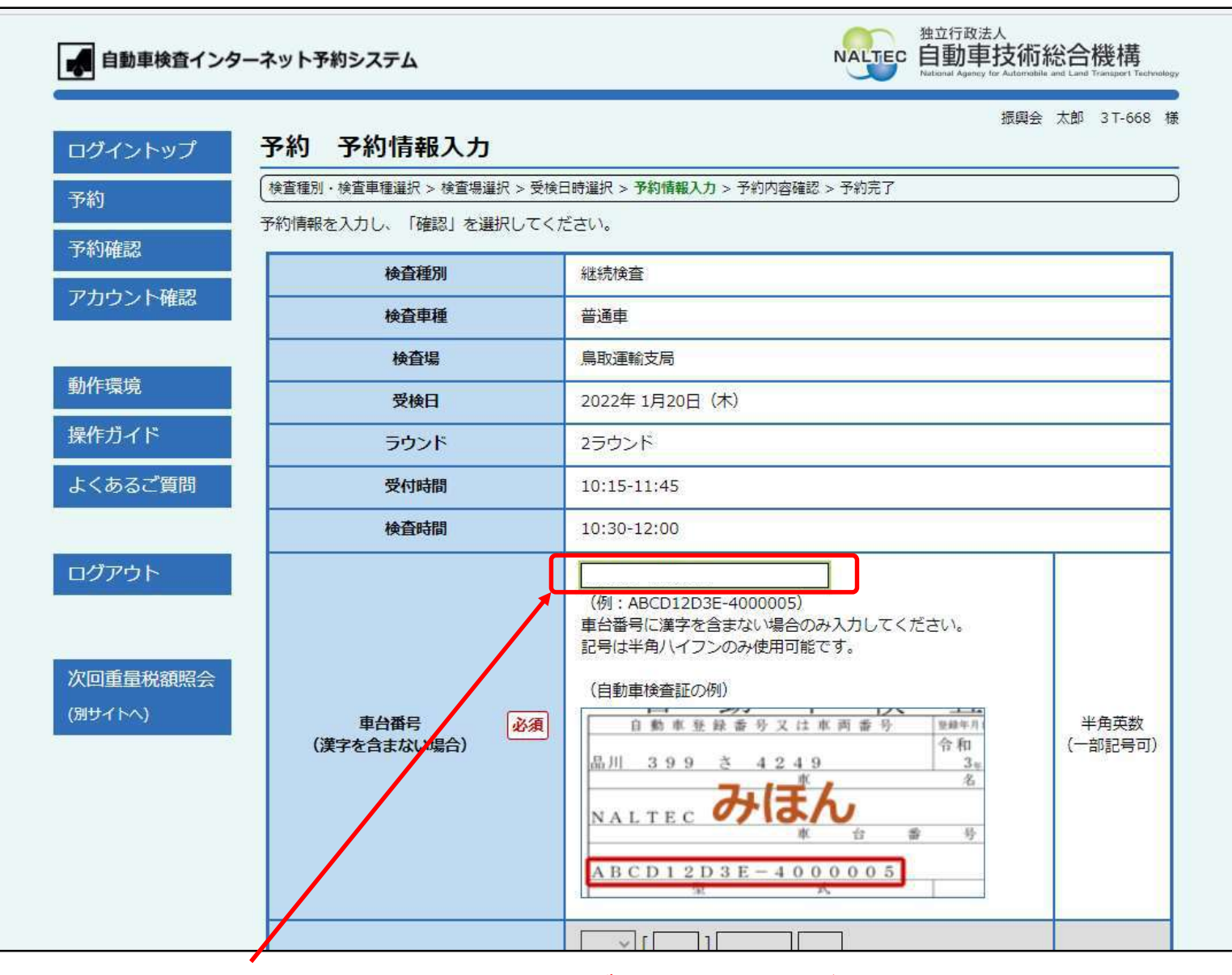

※「車台番号」を入力(注意:必ず検査証を見ながら入力して下さい。)

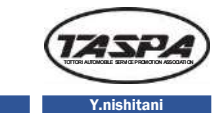

| ■●●●●●●●●●●●●●●●●●●●●●●●●●●●●●●●●●●●● | ステム                                | NALTEC 独立行政法人<br>自動車技術総合機構<br>National Agency for Automobile and Land Transport Technology                        |
|---------------------------------------|------------------------------------|----------------------------------------------------------------------------------------------------|
| ログイントップ 予約 予                          | 約情報入力                              | 振興会 太郎 3T-668 相                                                                                                   |
| 予約 検査種別・検査                            | 車種選択 > 検査場選択 > 受検<br>コレ、「確認」を選択してく | 日時選択 > 予約情報入力 > 予約内容確認 > 予約完了<br>ださい                                                                              |
| 予約確認                                  | 検査種別                               |                                                                                                    |
| アカウント確認                               | 検査車種                               | 普通車                                                                                                    |
|                                       | 検査場                                | 鳥取運輸支局                                                                                                    |
| 動作環境                                  | 受検日                                | 2022年 1月20日 (木)                                                                                                   |
| 操作ガイド                                 | ラウンド                               | 2ラウンド                                                                                                    |
| よくあるご質問                               | 受付時間                               | 10:15-11:45                                                                                                    |
|                                       | 検査時間                               | 10:30-12:00                                                                                                    |
| ログアウト<br>次回重量税額照会<br>(別サイトへ)<br>(漢字を  | 車台番号 必須<br>☆含まない場合)                | ACU20-0013324     (例:ABCD12D3E-4000005)       車台番号に漢字を含まない場合のみ入力してください。       記号は半角ハイフンのみ使用可能です。       (自動車検査証の例) |

※「車台番号」入力後、下へスクロール

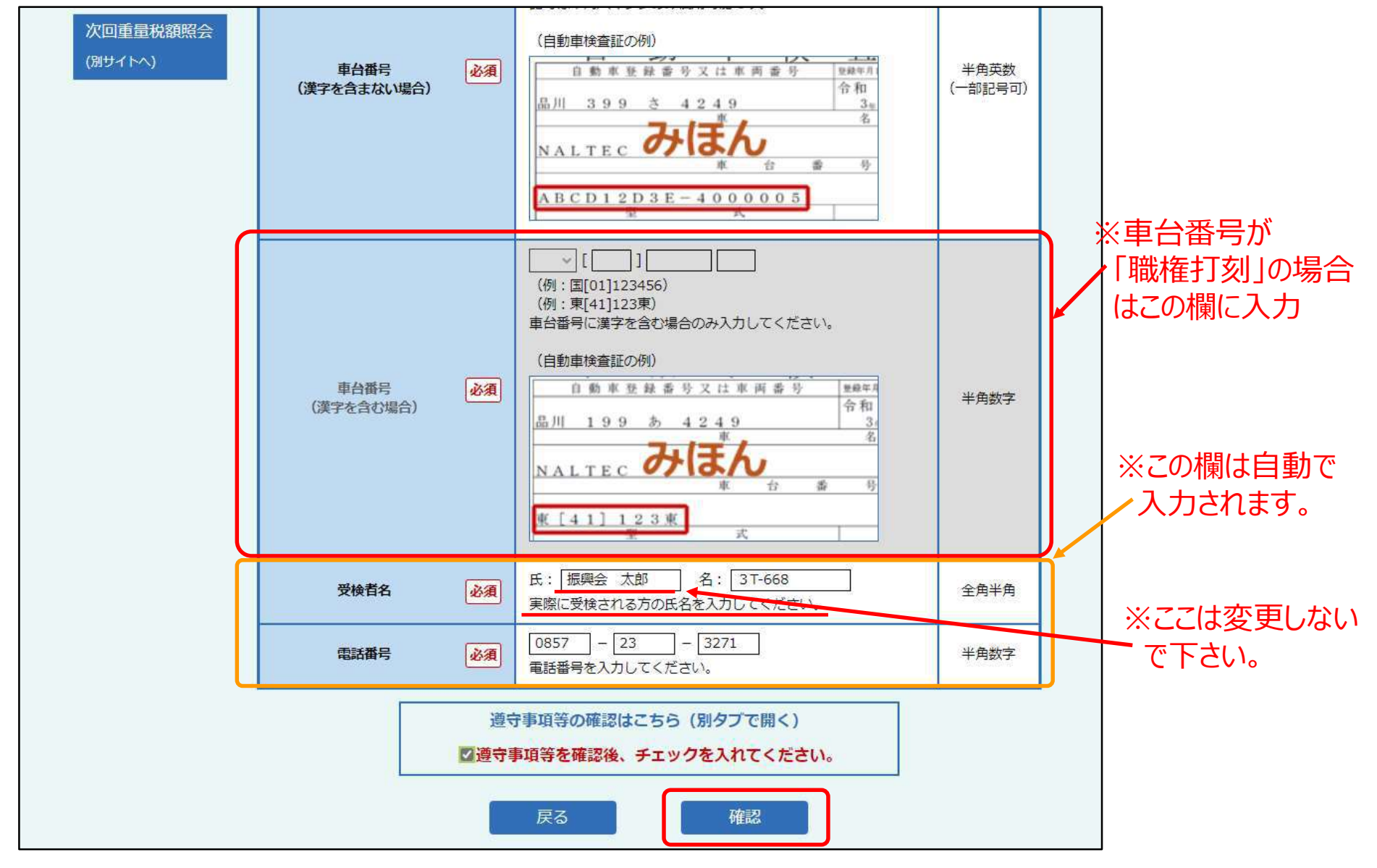

※車台番号入力後、ここをクリック

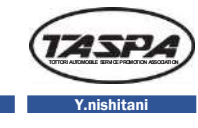

| ヴィントップ 予             | 約予約内容確認                                            |                                                    |              |
|----------------------|----------------------------------------------------|----------------------------------------------------|--------------|
| 約                    | ê種別・検査車種選択 > 検査塩選択                                 | > 受検日時選択 > 予約/情報入力 > 予約内容確認 > 予約完了                 |              |
| 検査<br>確認<br>うた<br>登録 | 1の予約を行います。<br>1内容が正しいことを確認し、「3<br>1されているメールアドレス宛て( | 宅了」を選択してください。<br>こ、確認用の「予約完了メール」が送信されます。           |              |
|                      | 検査種別                                               | 総統領查                                               |              |
|                      | 検査車種                                               | 普通車                                                |              |
|                      | 検査場                                                | 鳥取運動支局                                             |              |
|                      | 受検日                                                | 2022年 1月20日 (木)                                    |              |
|                      | ラウンド                                               | 2ラウンド                                              |              |
|                      | 受付時間                                               | 10:15-11:45                                        |              |
|                      | 検査時間                                               | 10:30-12:00                                        |              |
|                      | 車台番号                                               | ACU20-0013324                                      |              |
|                      | 受検者名                                               | 振興会 太郎 3T-668                                      |              |
|                      | 電話番号                                               | 0857-23-3271                                       |              |
|                      | ↓×一ル党信時の汪恩事項】 ※迷惑メール対策等によりメール 注受信設定してください。         | の受信拒否設定をされている方は、本システムのドメイン「reserve.naltec.go.jp」を指 |              |
|                      | 【予約に関する注意事項】                                       |                                                    | ※予約内容に間違いが   |
|                      | ※検査当日は窓口の混雑を防ぐた<br>※予約が不要にかった埋全け、他                 | の、労付時間内にお超しください。                                   | 無ければ、ここをクリック |
|                      | ご理解とご協力をお願いします                                     |                                                    |              |
|                      |                                                    |                                                    |              |

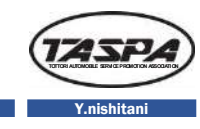

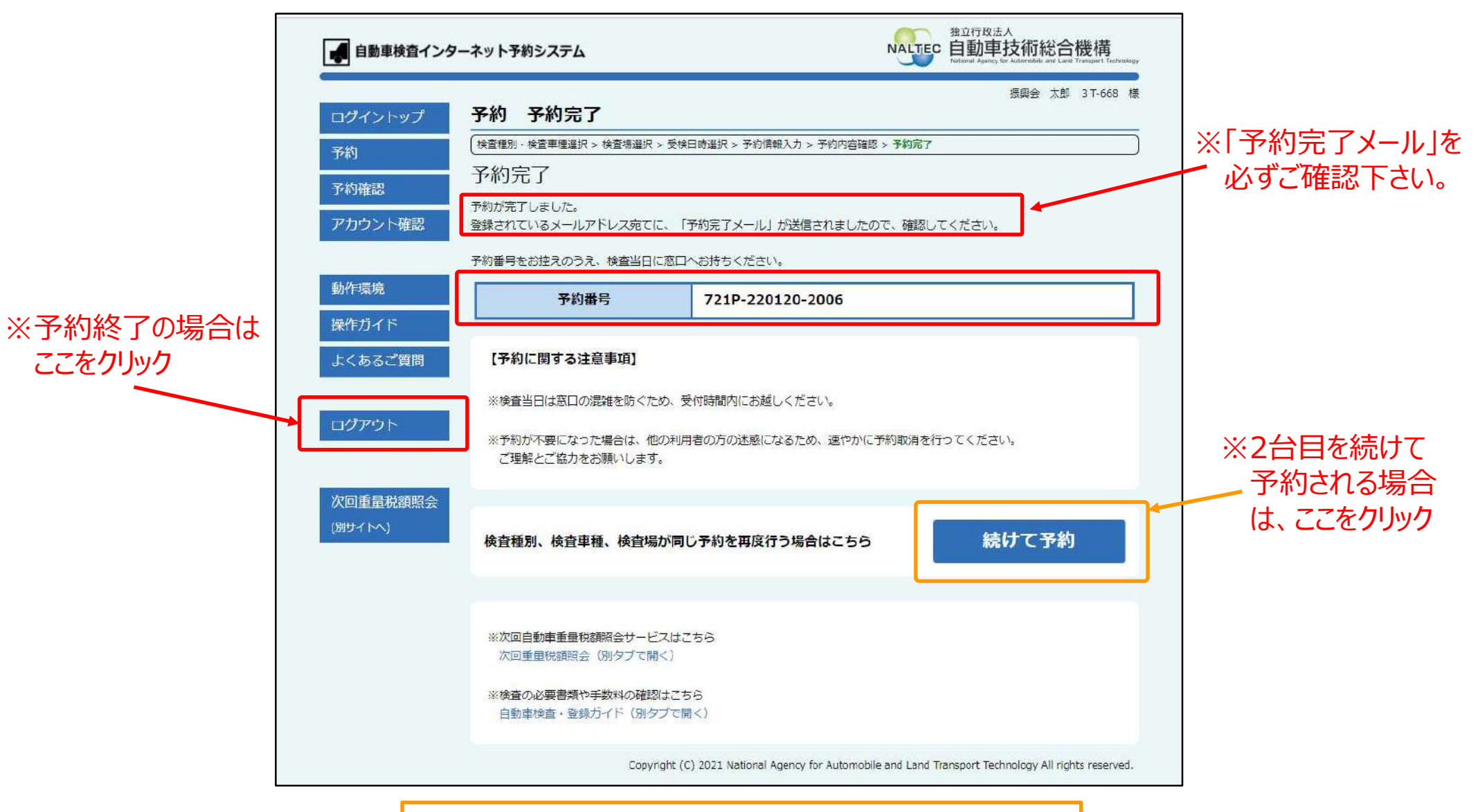

※予約番号を必ず検査票に記入しておいて下さい。

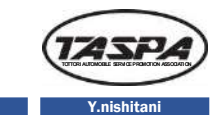

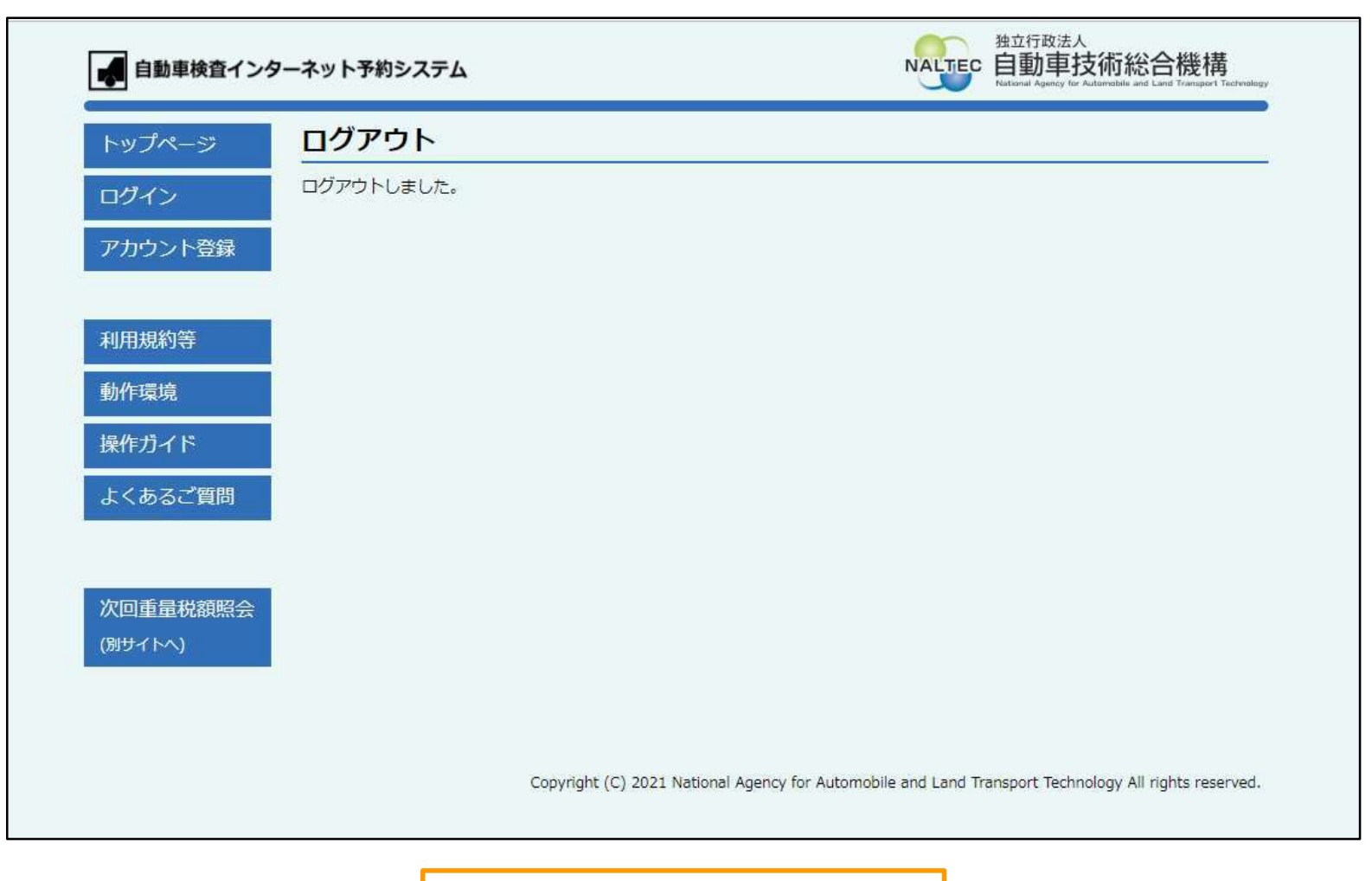

※検査予約終了となります。

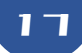

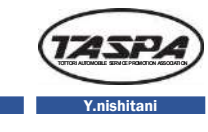

| 受検日       | 予約番号             | ラウンド | 検査場  | 車台番号             | 確認・変更・取消  |
|-----------|------------------|------|------|------------------|-----------|
| 1月20日 (木) | 721P-220120-1003 | 1R   | 鳥取   | VR90-15005311    | 確認・変更・取滞  |
| 1月20日 (木) | 721P-220120-1004 | 1R   | 鳥取   | ZQW52-1002699    | 確認・変更・取消  |
| 1月20日 (木) | 721P-220120-1007 | 1R   | 鳥取   | FNS25-02963271   | 確認・変更・取消  |
| 1月20日 (木) | 721P-220120-1008 | 1R   | 鳥取   | NNC101-0294880   | 確認・変更・取滞  |
| 1月20日 (木) | 721P-220120-1009 | 1R   | 鳥取   | 鳥[38]29667鳥      | 確認・変更・取消  |
| 1月20日 (木) | 721P-220120-2005 | 2R   | 鳥取   | LL52S-155344912  | 確認・変更・取済  |
| 1月20日 (木) | 721P-220120-2006 | 2R   | 鳥取   | ACU20-0013324    | 確認・変更・取満  |
| 1月20日 (木) | 721P-220120-3002 | 3R   | 鳥取   | NHP50-300517554  | 確認・変更・取消  |
| 1月20日(木)  | 721P-220120-3003 | 3R   | 鳥取   | WDWRRR1RK-469843 | 確認・変更・取消  |
| 1月20日 (木) | 721P-220120-3005 | 20   | 8 BD | BVDP60-00897534  | 10分,亦可,即3 |

※再度、ログインして最終予約確認をお願いします。